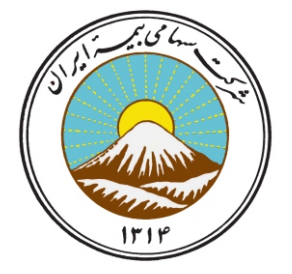

## راهنمای پرداخت اقساط / پرداخت حق بیمه

## با استفاده از PG

مدیریت فناوری اطلاعات و آمار واحد دریافت و پرداخت الکترونیکی آذر ماه ۱۳۹۵ لطفا از مرورگرهای , Mozilla Firefox و یا Google Chrome استفاده نمایید .

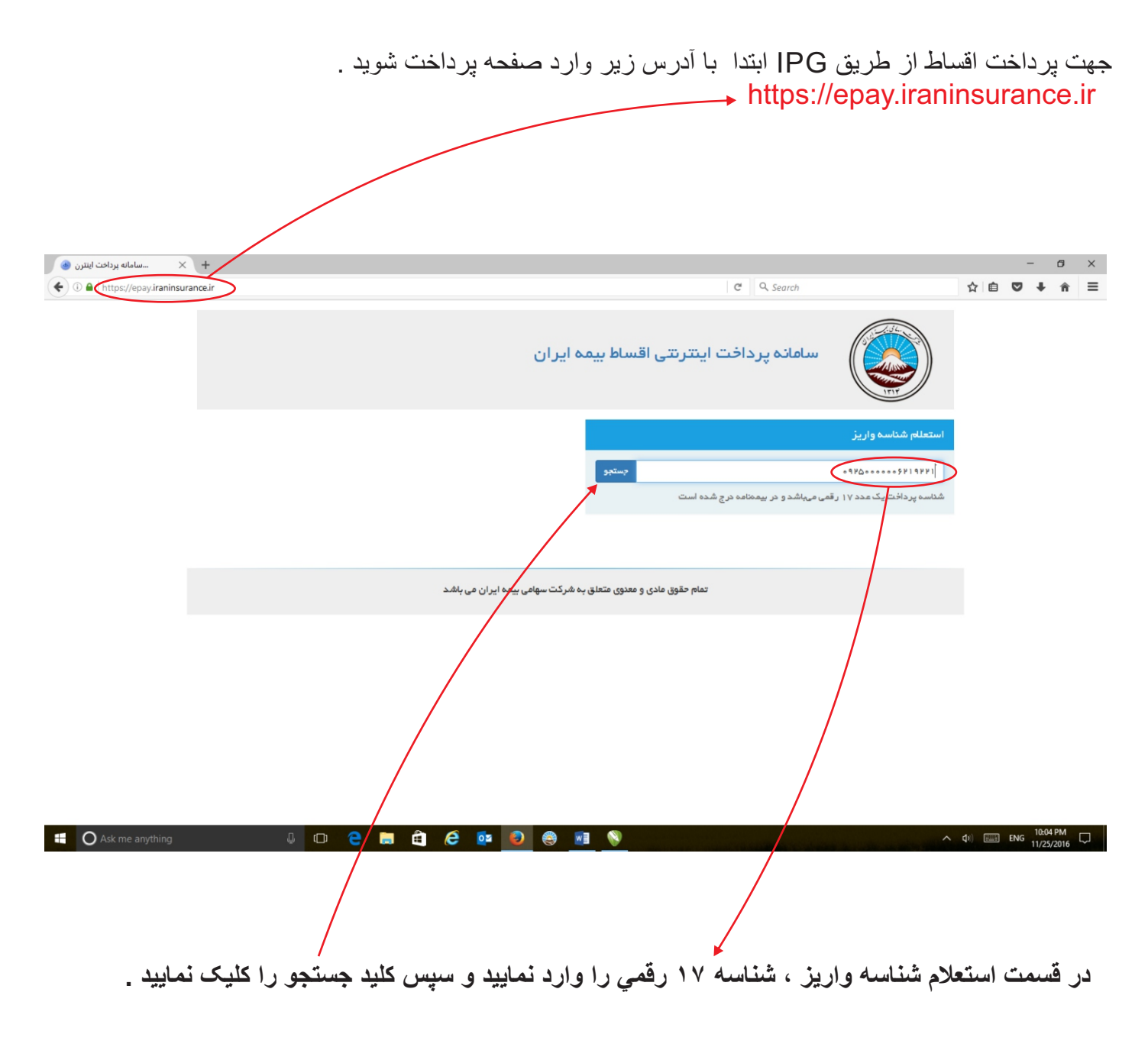

| 🐠 📈 📖 سامانه برداخت اینترن 🕨       |                  |                              |                                |                                        |                    |    | -   | ٥ |
|------------------------------------|------------------|------------------------------|--------------------------------|----------------------------------------|--------------------|----|-----|---|
| (i)  https://epay.iraninsurance.ir |                  |                              |                                | C <sup>e</sup> Q. Search               |                    | ☆自 | ₫ † | Â |
|                                    |                  | ירוט                         | تترنتى اقساط بيمه ا            | سامانه پرداخت ای                       |                    |    |     |   |
|                                    |                  | نتيجه استعللم                |                                | يز                                     | استعلام شناسه وار، |    |     |   |
|                                    | 0940000008419441 | شناسه پرداخت                 | جستجو                          | • 9 F(                                 | 2000002619661      |    |     |   |
|                                    | ۵۰۰۹ ریال        | مبلغ                         | است                            | د ۱۷ رقمی میباشد و در بیمهنامه درج شده | شناسه پرداخت یک عد |    |     |   |
|                                    | ۱۳۹۵/۰۱/۲۴       | تاريخ سررسيد قسط             |                                |                                        |                    |    |     |   |
|                                    | شخص ثالث         | نوع بيمه نامه                |                                |                                        |                    |    |     |   |
|                                    | 1290/092/092/20  | شماره بيمه نامه              |                                |                                        |                    |    |     |   |
|                                    | محمد صادق        | نام بیمہ گزار                |                                |                                        |                    |    |     |   |
|                                    | پرداخت دشده      | وضعيت پرداخت                 |                                |                                        |                    |    |     |   |
|                                    |                  |                              |                                |                                        |                    |    |     |   |
|                                    |                  | wind a                       | المالي الم                     | )                                      |                    |    |     |   |
| cript:void(0);                     |                  | رکت سهامی بیمه ایران می باشد | م حقوق مادی و معنوی متعلق به ش | تم                                     |                    |    |     |   |

در اين قسمت شما ميتوانيد از طريق يكي ازاين بانك ها عمليات پرداخت را ادامه دهيد .

پس از انتخاب بانک مورد نظر در صفحه درگاه پرداخت الکترونیکی باز شده جهت پرداخت اطلاعات کارت بانکی را وارد نمایید

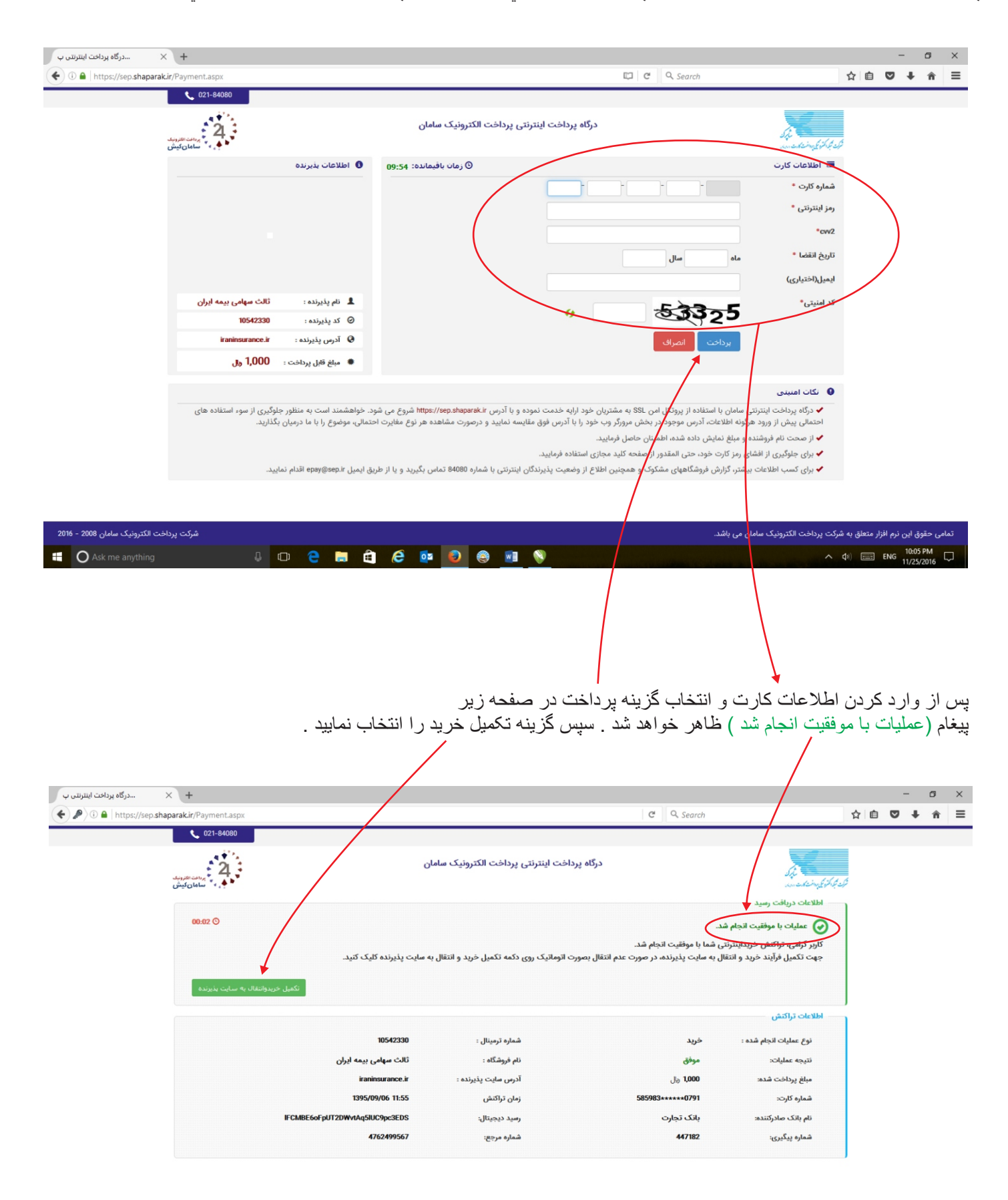

| درگاه پرداخت اینترنتی ب 🗙 +                                                              |                                                                                                    |                                              |             | -          | ٥      | ×        |
|------------------------------------------------------------------------------------------|----------------------------------------------------------------------------------------------------|----------------------------------------------|-------------|------------|--------|----------|
| ( Intps://sep.shaparak.ir/Payment.aspx                                                   | 🖾 🤄 🤉 Search                                                                                                    |                                              | ☆自          | •          | ŀ n̂   | ≡        |
| <b>C</b> 021-84080                                                                       |                                                                                                    |                                              |             |            |        |          |
| ی بات کرد<br>سامان کیش                                                                   | درگاه پرداخت اینترنتی پرداخت الکترونیک سامان                                                                                                    | S.J.<br>unesternskihlet                      |             |            |        |          |
| 🟮 اطلاعات بذیرنده                                                                        | ن (مان بافیماندہ: 43:90                                                                                                    | 🔳 اطلاعات کارت                               |             |            |        |          |
|                                                                                          |                                                                                                    | شماره کارت *                                 |             |            |        |          |
|                                                                                          |                                                                                                    | رمز اینترنتی *                               |             |            |        |          |
|                                                                                          |                                                                                                    | *cvv2                                        |             |            |        |          |
|                                                                                          | ماه مال                                                                                                    | تاريخ انقضا *                                |             |            |        |          |
|                                                                                          |                                                                                                    | ایمیل(اختیاری)                               |             |            |        |          |
| 💄 نام پذیرنده : ثالث سهامی بیمه ایران                                                    | 533 E                                                                                                    | کد امنیتی*                                   |             |            |        |          |
| کډ پذيرنده : 🛛 🕲 کد پذيرنده : 🥥                                                          | " <u></u> ~25                                                                                                    |                                              |             |            |        |          |
| iraninsurance.ir : آدرس پذیرنده 🤅 🚱                                                      | برداخت أنصراف                                                                                                    |                                              |             |            |        |          |
| 兼 مبلغ قابل پرداخت : 1,000 وال                                                           | <b>↑</b>                                                                                                    |                                              |             |            |        |          |
|                                                                                          |                                                                                                    |                                              |             |            |        |          |
| خواهشمند است به منظور جلوگیری از سوء استفاده های<br>مالی، موضوع را با ما درمیان بگذارید. | رنتی سامان با استفاده از پروگل امن SSL به مشتریان خود ارابه خدمت نموده و با آدرس https://sep.shaparaki شروع می شود<br>هرگونه اطلاعات، آدرس موجود در بخش مرورگر وب خود را با آدرس فوق مقایسه نمایید و درصورت مشاهده هر نوع مقایرت احت | ✔ درگاه پرداخت اینترز<br>احتمالی پیش از ورود |             |            |        |          |
|                                                                                          | نده و مبلغ نمایش داده شده، اطمینان حاصل فرمایید.                                                                                                    | ✔ از صحت نام فروشن                           |             |            |        |          |
|                                                                                          | شای رمز کارت خود، حتی المقدور از صفحه کلید مجازی استفاده فرمایید.                                                                                                    | 🔶 برای جلوگیری از اف                         |             |            |        |          |
| ، ایمیل epay@sep.ir اقدام نمایید.                                                        | ت بیشتر، دزارش فروشناههای مشدوت و همچنین اطلاع از وصعیت پدیرندتان اینترنتی با شماره 84080 نماس بدیرید و یا از طریو<br>ا                                                                                                    | برای دسب اطلاعات                             |             |            |        |          |
|                                                                                          |                                                                                                    |                                              |             |            |        |          |
| شرکت پرداخت الکترونیک سامان 2008 - 2016                                                  | امان می باشد.                                                                                                    | ، شرکت پرداخت الکترونیک سا                   | ار متعلق به | ین نرم افز | حقوق ا | تمامى    |
| 🖷 🔿 Ask me anything 🛛 🗘 🗇 🍖 👼                                                            | È 🖉 💿 😂 🖬 📎                                                                                                    | ~ 4                                          | 0) ====     | ENG 10     | 105 PM | <b>P</b> |
|                                                                                          |                                                                                                    |                                              |             |            |        |          |

در صورت انتخاب گزینه انصر اف و یا بروز هر گونه خطایی درصفحه ظاهر شده وضعیت پرداخت با رنگ قرمز و پیغام پرداخت نشده و همچنین تاریخ و ساعت زمان تراکنش را نشان می دهد .

| 🗣 🕕 🗎 https://epay.iraninsural | n <b>ce.ir</b> /index.php?gadget=IICPayment&action=PhymentCal | lback&gateway=AyandehBySaman&r  | eferenceld=9509060000388kcc C C Search |                   | ☆目 | • • | î | = |
|--------------------------------|---------------------------------------------------------------|---------------------------------|----------------------------------------|-------------------|----|-----|---|---|
|                                |                                                               | ه ایران                         | سامانه پرداخت اینترنتی اقساط بیم       |                   |    |     |   |   |
|                                |                                                               | نتيجه پرداخت                    |                                        | وضعيت شناسه واريز |    |     |   |   |
|                                | آينده                                                         | نام بانک                        | 100500001114457                        | شناسه پرداخت      |    |     |   |   |
|                                | بانک آینده – در گاه سامان                                     | نام درگاه                       | ه ه ه ۱٫۰ ریال                         | مبلغ              |    |     |   |   |
|                                | 14:01:00 1140/09/05                                           | زمان تراكنش                     | 12820418                               | تاريخ سررسيد قسط  |    |     |   |   |
|                                | پردافت دشده                                                   | وضعيت پرداخت                    | بدنه اتومبيل                           | نوع بيمه نامه     |    |     |   |   |
|                                |                                                               |                                 | ۱۳۹۵/۶/۱۰۵/۱۰۵/۵                       | شماره بيمه نامه   |    |     |   |   |
|                                |                                                               |                                 | مهدی حمیدز اده                         | نام بیمہ گزار     |    |     |   |   |
|                                | 🖨 بازگشت 🖨 چاپ                                                |                                 |                                        |                   |    |     |   |   |
|                                |                                                               | ه شرکت سهامی بیمه ایران می باشد | تمام حقوق مادی و معدوی متعلق ب         |                   |    |     |   |   |
|                                |                                                               |                                 |                                        |                   |    |     |   |   |
|                                |                                                               |                                 |                                        |                   |    |     |   |   |

پايان